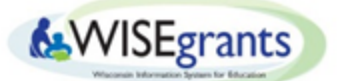

## How to Print LEA Plan Reports from WISEgrants

Last Updated 5/16/2019

## Printing the LEA Plan Report

1) Select ESEA from the Reports section of the dropdown menu. Then click on ESSA LEA Plan Report.

| Carl D. Perkins Act |                                                                                                    |                                                                 |                                                                                                    |                      |                          |  |
|---------------------|----------------------------------------------------------------------------------------------------|-----------------------------------------------------------------|----------------------------------------------------------------------------------------------------|----------------------|--------------------------|--|
| Home 🔻 Admin Menu 🔻 | Programs  Authorizations                                                                                        | Reports V Message Board (2                                      | )                                                                                                    |                      | ▼ 2018-2019 <del>▼</del> |  |
|                     |                                                                                                    | ESEA 🕨 ES                                                       | EA Program Plan                                                                                                    |                      |                          |  |
|                     |                                                                                                    | Title I ES                                                      | SA LEA Plan Report   PDF                                                                                               |                      |                          |  |
|                     |                                                                                                    | Title II 🔶 🚬                                                    | View in New Browser Tab                                                                                                |                      |                          |  |
|                     | Application and Claim Review                                                                                    | Title III 🔶                                                     |                                                                                                    | •                    |                          |  |
|                     |                                                                                                    | Flowthrough                                                     |                                                                                                    |                      |                          |  |
|                     | Announcements                                                                                                   | Preschool                                                       |                                                                                                    | •                    |                          |  |
|                     |                                                                                                    | Subrecipient Authorizers                                        |                                                                                                    |                      |                          |  |
|                     | New! Additional Login Option                                                                                    | Grant Award Report                                              |                                                                                                    |                      |                          |  |
|                     | <ul> <li>Users are now able to</li> </ul>                                                                       | Tydings Report h a                                              | new Google authentication.                                                                                             |                      |                          |  |
|                     |                                                                                                    |                                                                 |                                                                                                    |                      |                          |  |
|                     | New! Menu change                                                                                                |                                                                 |                                                                                                    |                      |                          |  |
|                     | <ul> <li>The "Change Act Here'<br/>features.</li> <li>The Continuous Improv<br/>renamed Programs tab</li> </ul> | ' tab is now called "Programs."<br>vement Performance Reporting | This is to accommodate Act level navigation as well as mor<br>(CIPR) link has moved from under the "Reports" tab to un | e global<br>der this |                          |  |

2) After selecting ESSA LEA Plan Report, you will be taken to the screen pictured below. To open the LEA Plan as a PDF in your browser, select View in New Browser Tab. To download the LEA Plan to your desktop as a PDF, select Download as PDF.

If the LEA has not submitted all the required materials for the LEA Plan, an error message will appear and state which materials are still needed.

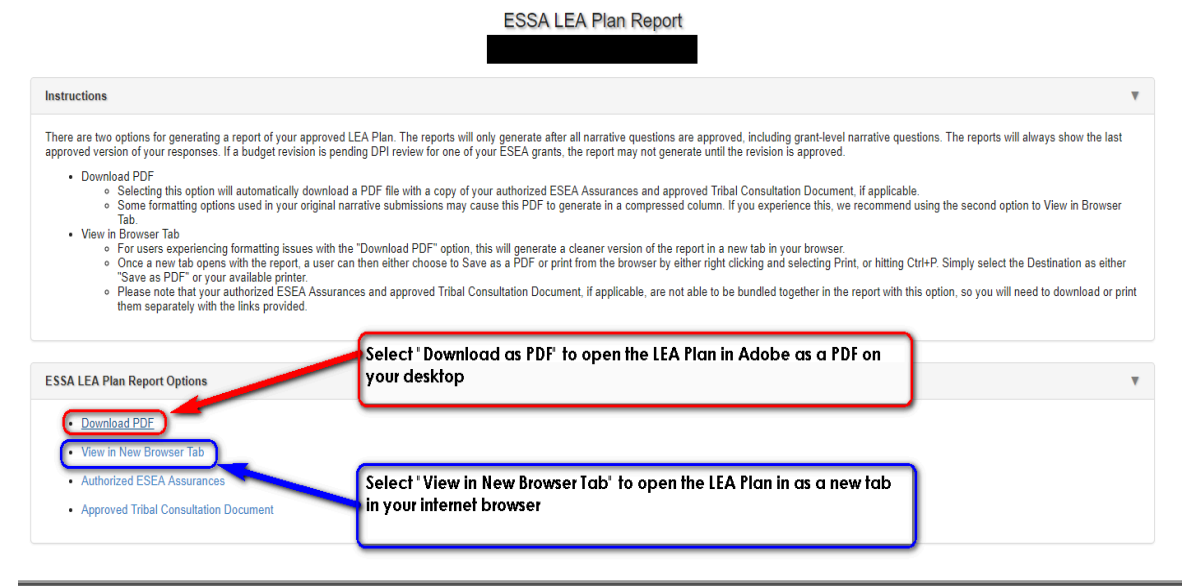

**3)** To print the ESSA LEA Plan Report from a new tab in the browser, use either the "Ctrl + P" shortcut on Windows, or the "Command + P" shortcut on Macintosh. If using the WISEgrants recommended browser, Google Chrome, select the ellipses in the upper right corner and click "Print".

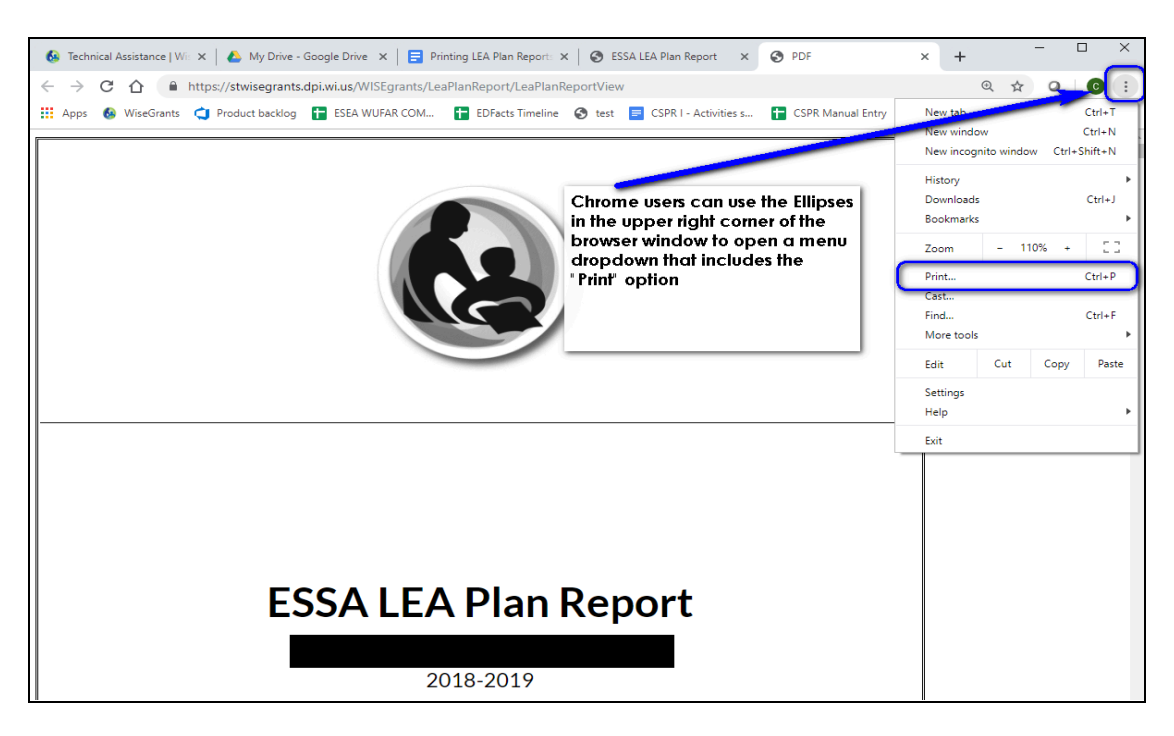

To print the ESSA LEA Plan Report as a downloaded PDF, click the Print icon in the menu bar, as pictured below.

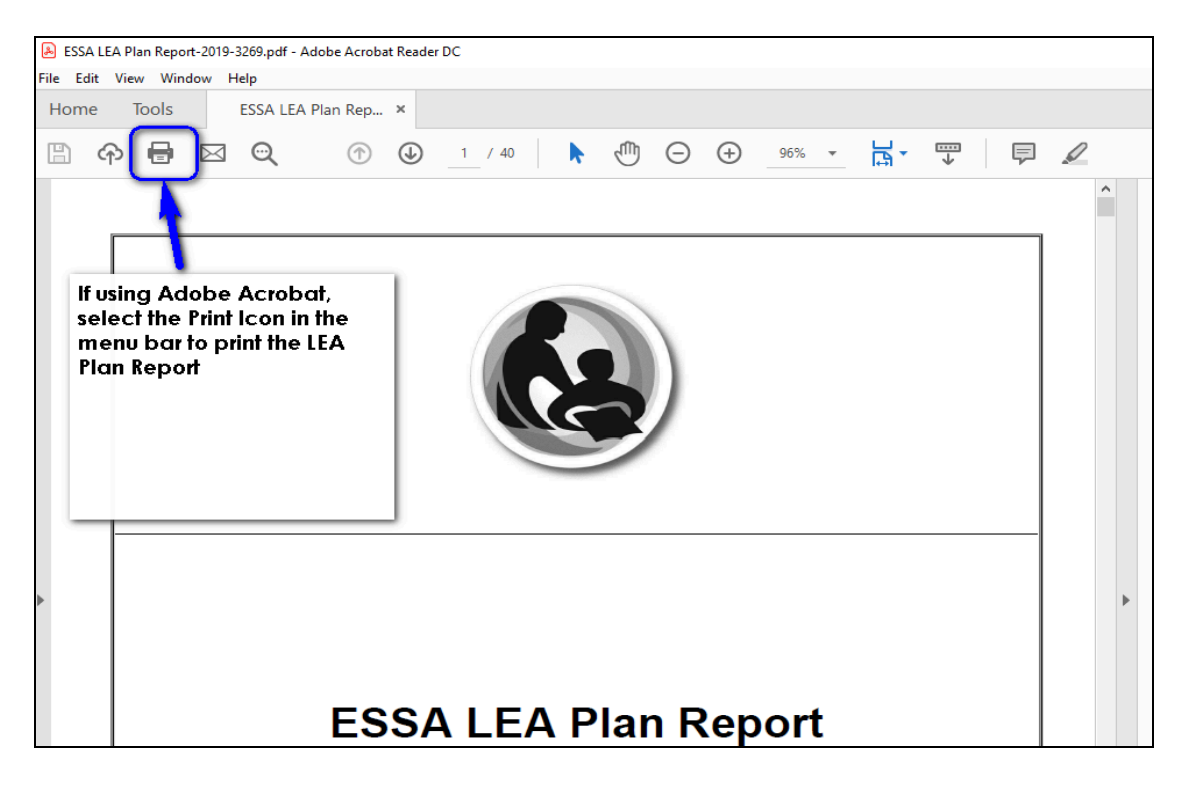

## Troubleshooting:

In order to access/download the ESSA LEA Plan Report from WISEgrants:

- 1. All applicable grants from the following list must be submitted and approved.
  - Title I, Part A: Budget
  - Title I, Part D: Budget
  - Title II, Part A: Budget
  - Title III, Part A: Budget
  - Title IV, Part A: Budget
- 2. All questions in the LEA Plan Narrative section of WISEgrants must be answered.

The LEA Plan Report will not download if the LEA is missing any of the above requirements. If this is the case, an error message will appear like the one pictured below.

| Carl D. Perkins Act | WISEgrants Wisconsin Information System for Education<br>Federal Grants Portal                                                                                                    | Cody Oltmans, WIGAM      |  |  |  |
|---------------------|----------------------------------------------------------------------------------------------------|--------------------------|--|--|--|
| Home 🔻 Admin Menu 👻 | Programs  Authorizations  Reports  Message Board (3)                                                                                                    | ▼ 2018-2019 <del>▼</del> |  |  |  |
| -                   | Application       Error:         Application <ul> <li>Unable to generate the ESSA LEA Plan Report: An approval has not occured yet for the Title I-A LEA Plan Narrative Questions for Sch Dist.</li> <li>Unable to generate the ESSA LEA Plan Report: An approval has not occured yet for the Title II-A LEA Plan Narrative Questions for Sch Dist.</li> <li>Unable to generate the ESSA LEA Plan Report: An approval has not occured yet for the Title II-A LEA Plan Narrative Questions for Sch Dist.</li> <li>New! Act</li> <li>Unable to generate the ESSA LEA Plan Report: An approval has not occured yet for the ESSA LEA Plan Narrative Questions for Sch Dist.</li> <li>New! Act</li> <li>Unable to generate the ESSA LEA Plan Report: An approval has not occured yet for the ESSA LEA Plan Narrative for</li> <li>Users are now able to log in to Dr1 applications with a new Google authentication.</li> </ul> | X<br>Sch Dist.           |  |  |  |
|                     | <ul> <li>New! Menu change</li> <li>The "Change Act Here" tab is now called "Programs." This is to accommodate Act level navigation as well as more global features.</li> <li>The Continuous Improvement Performance Reporting (CIPR) link has moved from under the "Reports" tab to under this renamed Programs tab.</li> </ul>                                                                                                    |                          |  |  |  |
|                     | New! 2019-20 ESEA Affirmation of Consultation with Private School Officials form is available.                                                                                                    |                          |  |  |  |
|                     | <b>Reporting issues of concern</b> <ul> <li>If you are experiencing something with your application or claim that you think is a bug or otherwise incorrect, please feel free to e-mail Jessica Bartelt for assistance at jessica.bartelt@dpi.wi.gov.</li> </ul>                                                                                                    |                          |  |  |  |

The WISEgrants generated error message will state what requirements are missing. Once the LEA has addressed all requirements listed in the error message the ESSA LEA Plan Report will be available for download.